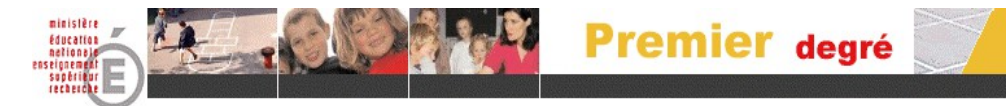

## Vade-mecum du directeur d'école - BE1D

## Les couleurs renvoient aux couleurs des menus de l'application

| DES LA RENTREE SCOLAIRE                                                                                                    |                                                                                                    |  |
|----------------------------------------------------------------------------------------------------|----------------------------------------------------------------------------------------------------|--|
| Vous venez d'arriver dans votre école. Mettre à jour le nom de<br>la directrice ou du directeur dans la carte d'identité de l'école.<br>Toute anomalie sur cette page doit être signalée à votre IEN ou<br>correspondant CDTI.                                        | École ><br>Créer/Modifier/Visualiser la carte d'identité de l'école                                                             |  |
| Éditer et distribuer les fiches de renseignements,<br>éventuellement pré complétées pour les élèves fréquentant l'école<br>l'année précédente ou vierges à destination des élèves<br>fréquentant l'école pour la première année.                                      | Gestion courante ><br>Édition ><br>Éditer des fiches de renseignements<br>(Possibilité de suivi des retours avec l'application) |  |
| Enregistrer les admissions définitives des élèves après<br>constat de leur présence effective dans l'école ou cocher "non-<br>admis" lorsque les parents<br>ont confirmé la non-inscription dans l'école.                                                             | Élèves ><br>Admettre des élèves ><br>Enregistrement des admissions définitives                                                  |  |
| Créer ou modifier les classes de l'école le cas échéant.<br>(Il est préférable de traiter cette opération en juin).                                                                                                    | École ><br>Créer/Modifier/Visualiser les classes de l'école                                                                     |  |
| Répartir les élèves dans les classes.                                                                                                    | Élèves > Répartition > Affectation permanente dans une classe                                                                   |  |
| Il arrive qu'une erreur de déclaration du niveau de l'élève lors<br>de l'inscription ou de l'admission acceptée empêche la<br>répartition dans la bonne classe. Il est alors possible de modifier<br>son niveau pour pouvoir l'affecter ensuite dans la bonne classe. | Élèves > Scolarité > Gérer le niveau des élèves                                                                                 |  |
| Editer et contrôler l'attribution des INE. Un INE non délivré après 5 jours d'attente est en litige.                                                                                                    | Gestion Courante><br>Edition ><br>Liste ><br>Liste de suivi des INE avec ou sans INE                                            |  |
| DANS LES JOURS SUIVANT LA RENTREE SCOLAIRE                                                                                                    |                                                                                                    |  |
| Créer la fiche administrative des derniers élèves arrivés                                                                                                    | Élèves ><br>Admettre des élèves ><br>Enregistrement des nouvelles admissions                                                    |  |

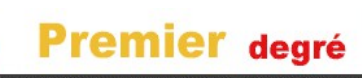

ministêre éducation

| Contrôler l'attribution des INE<br>Tout retard supérieur à 5 jours doit être signalé                                                                                                    | Gestion Courante><br>Edition ><br>Liste ><br>Liste de suivi des INE avec ou sans INE                             |  |
|----------------------------------------------------------------------------------------------------|----------------------------------------------------------------------------------------------------|--|
| Répartir les derniers élèves arrivés dans les classes.                                                                                                    | Répartition > Affectation permanente dans une classe                                                             |  |
| Actualiser si besoin les dossiers des élèves à partir de la fiche de renseignements.                                                                                                    | Gestion Courante><br>Edition ><br>Liste ><br>Liste de suivi des INE avec ou sans INE                             |  |
| Radier les élèves admis définitifs et qui n'ont pas rejoint votro<br>école . (Très important pour le décompte de vos effectifs dan<br>les prochains jours) .                                                                                                    | e Elèves<br>s Radiation                                                                                          |  |
| Important : les opérations ci-dessus doivent obligatoirement avoir été effectuées avant l'opération de calcul et de validation des effectifs<br>demandée par l'IA vers le 15 septembre. A ce stade du calendrier l'effectif de votre école doit correspondre à l'effectif enregistré<br>dans Base Elèves |                                                                                                    |  |
| SEPTEMBRE - OCTOBRE                                                                                                    |                                                                                                    |  |
| Effectuer l'opération obligatoire de Calcul des effectifs réels constatés et validation de l'état d'effectifs (vers le 15 septembre).                                                                                                    | École > Suivre les effectifs > « Nouveau »                                                                       |  |
| Vérifier la liste des responsables afin d'anticiper l'édition de la<br>liste électorale du bureau de vote pour émargement. (la corriger<br>éventuellement ; RPI)                                                                                                    | Gestion courante > Édition > Éditer des listes d'élèves                                                          |  |
| NOVEMBRE - DECEMBRE                                                                                                    |                                                                                                    |  |
| Vérifier qu'il n'y a pas d'élève dont l'admission définitive<br>est bloquée                                                                                                    | Élèves ><br>Admettre des élèves ><br>Traitement des admissions définitives bloquées                              |  |
| DE MAI à JUIN                                                                                                    |                                                                                                    |  |
| Traiter les décisions de passage.                                                                                                    | Élèves > Admettre des élèves > Enregistrer globalement des décisions de<br>passage                               |  |
| Créer la fiche administrative des nouveaux élèves pour l'année scolaire suivante.                                                                                                    | Élèves > Admettre des élèves > Enregistrement des nouvelles admissions<br>(sélectionner la bonne année scolaire) |  |
| Créer les classes de l'école pour l'année scolaire<br>suivante, directement ou par duplication des classes<br>existantes, puis les modifier le cas échéant.                                                                                                    | École ><br>Créer/Modifier/Visualiser les classes de l'école (sélectionner la<br>bonne année scolaire)            |  |

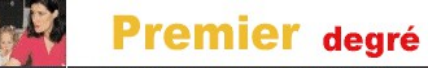

finist?

⑦ ☑

| Répartir les élèves dans les classes pour l'année scolaire suivante | Élèves > Répartition > Affectation permanente dans une classe<br>(sélectionner la bonne année scolaire)                                                                          |
|---------------------------------------------------------------------|----------------------------------------------------------------------------------------------------|
| Éditer des listes d'élèves par classes pour l'année suivante        | Élèves ><br>Répartition ><br>Edition de liste d'élèves ><br>Liste des élèves répartis dans les classes (sélectionner l'année suivante,<br>la classe et le type de liste <u>)</u> |

## **COURANT JUIN et AVANT LES VACANCES**

| Poursuivre le cas échéant la saisie des fiches<br>administratives des<br>nouveaux élèves pour l'année scolaire suivante <u>.</u> | Élèves > Admettre des élèves > Enregistrement des admissions                                                                                                    |
|----------------------------------------------------------------------------------------------------|----------------------------------------------------------------------------------------------------|
| Terminer le cas échéant de répartir les élèves dans les<br>classes pour l'année scolaire suivante.                               | Élèves > Répartition > Affectation permanente dans une classe<br>(sélectionner la bonne année scolaire)                                                                |
| Editer des listes de classes pour l'année suivante.                                                                              | Élèves > Répartition > Edition de liste d'élèves > Liste des élèves répartis<br>dans les classes (sélectionner l'année suivante, la classe et le choix de la<br>liste) |

## TOUT AU LONG DE L'ANNEE SCOLAIRE

| Créer la fiche administrative d'un élève arrivant en cours<br>d'année.<br>Ne pas oublier de l'admettre définitivement et de l'affecter<br>(Répartition) dans sa classe | Élèves > Admettre des élèves > Enregistrement des nouvelles admissions |
|----------------------------------------------------------------------------------------------------|------------------------------------------------------------------------|
| Procéder sans délai aux radiations des élèves qui quittent l'école.                                                                                                    | Élèves > Radiations                                                    |
| Enregistrer l'admission acceptée et définitive d'un élève arrivant en cours d'année                                                                                    | Élèves > Admettre des élèves > Enregistrement des admissions           |

La cohérence et l'exactitude des informations saisies demande toute votre attention parce que cela garantit à votre collègue directeur un gain de temps et une information de qualité lorsque l'élève change d'école.

En cas de difficultés les services d'assistance sont à votre disposition pour vous aider.